## Anmeldung in der PressReader App

**Schritt 1:** Gehen Sie auf der Startseite der App auf "Anmelden". Wählen Sie auf der nachfolgenden Seite "Bibliotheken & Gruppen" aus.

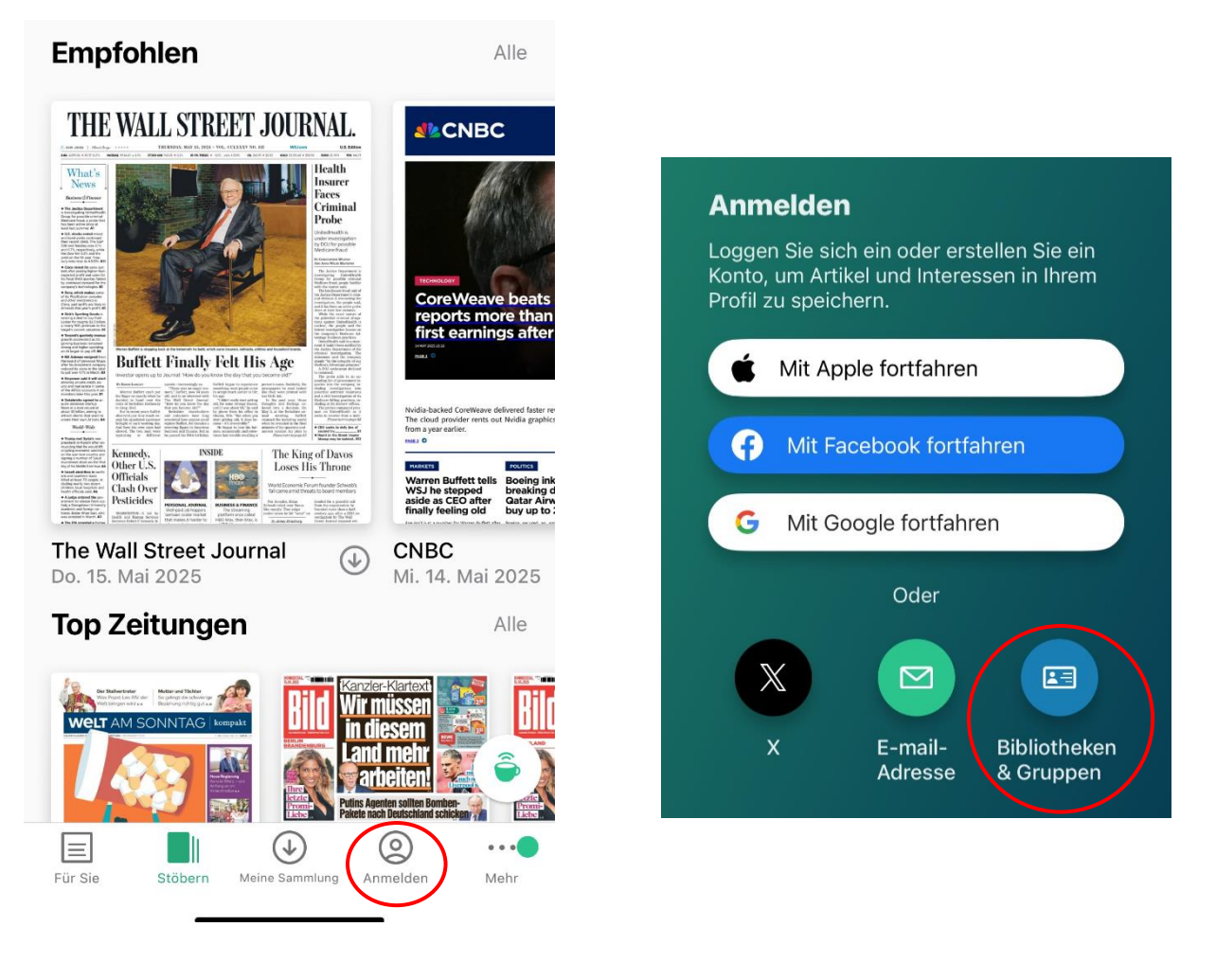

**Schritt 2:** Suchen Sie aus der Liste die Stadtbücherei Regensburg raus und geben Sie nach der Weiterleitung Ihre Ausweisnummer und Ihr Passwort an.

| Anmeldung                                                                    |                                                                                      |
|------------------------------------------------------------------------------|--------------------------------------------------------------------------------------|
| DER ZUGANG ZU PRESSREADER WIRD IHNEN<br>VON IHRER BIBLIOTHEK ODER GRUPPE ZUR | Stadtbücherei<br>Projektion:                                                         |
| Stadtbücherei<br>Regensburg                                                  | Benutzerlogin<br>Loggen Sie sich mit Ihrem Bibliotheksausweis ein.<br>Ausweisnummer: |
|                                                                              | Passwort:                                                                            |
| Anmelden                                                                     | Anmelden Scherchen                                                                   |